## Comment ajouter un administrateur Google MyBusiness ?

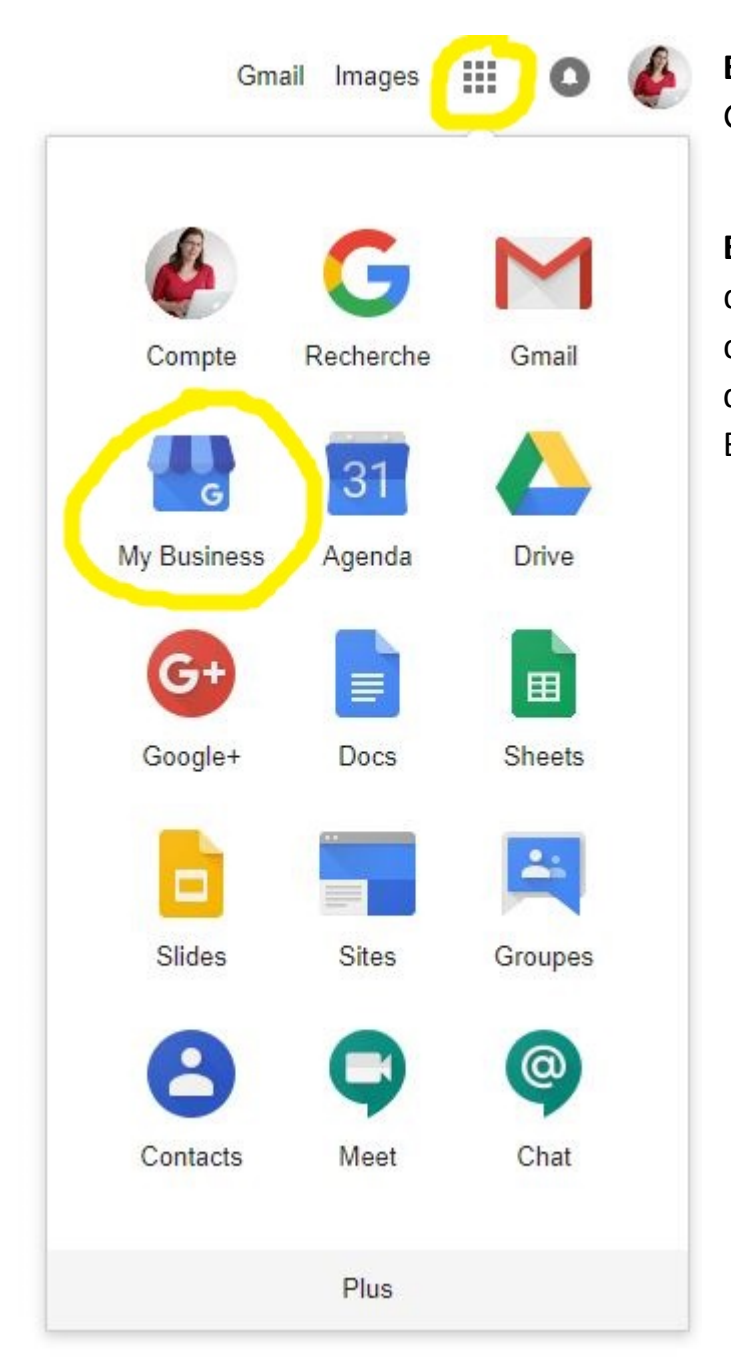

**Etape 1 :** connectez-vous à votre compte Google.

**Etape 2 :** dans la liste des icônes des différentes fonctionnalités de votre compte (les neuf carrés gris en haut à droite de la page), sélectionnez l'icône My Business.

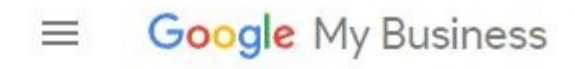

**Etape 3 :** allez dans l'option « Utilisateurs » sur la gauche de la page.

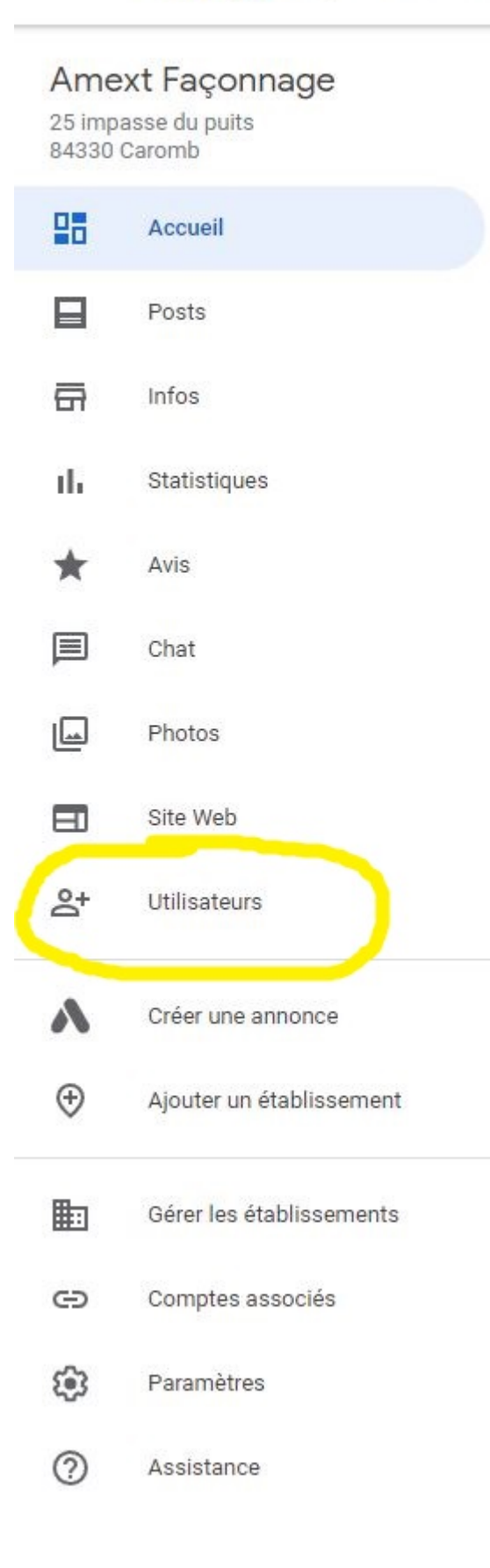

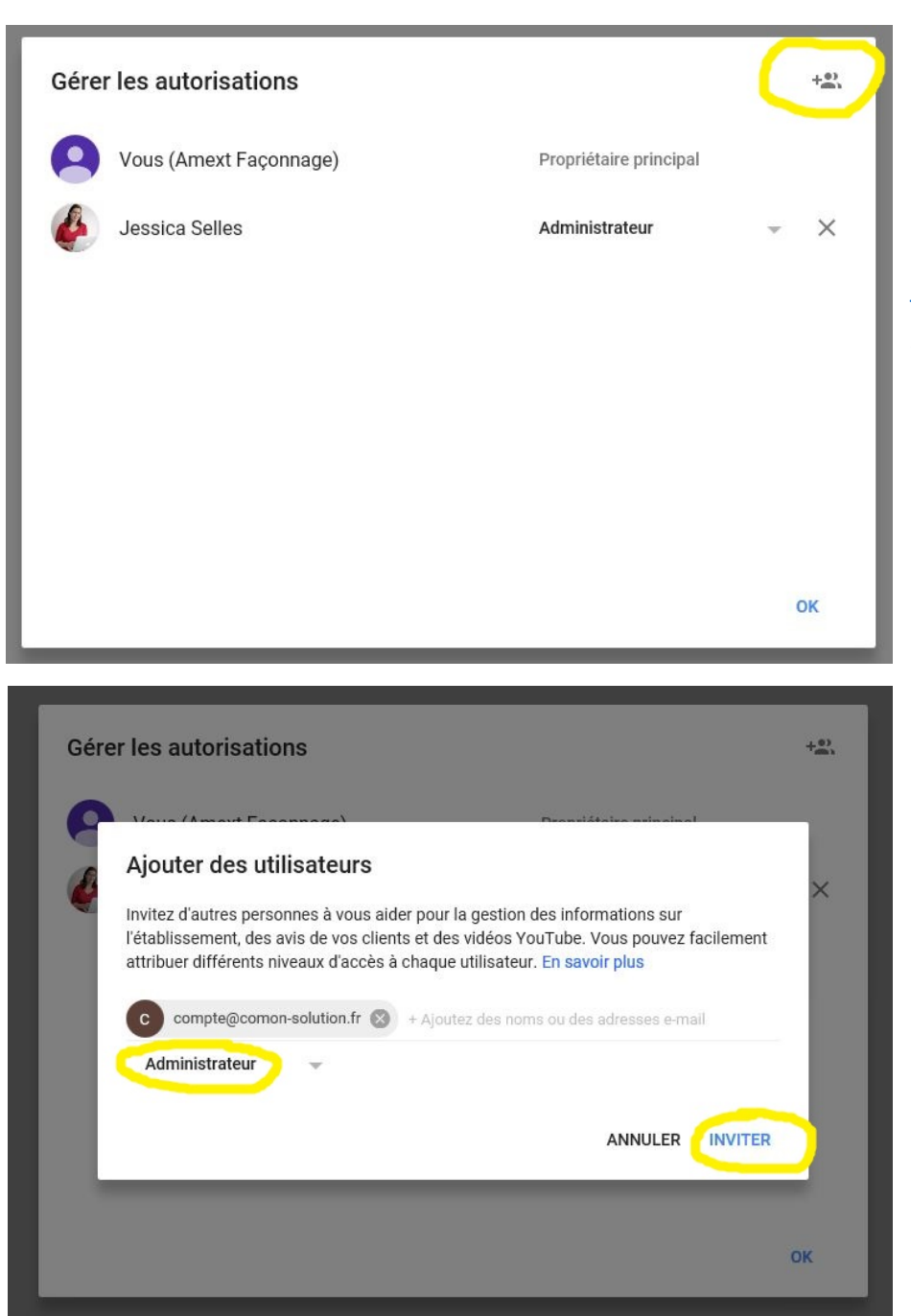

**Etape 4 :** cliquez sur le « + » et ajoutez les utilisateurs requis. Pour Com'On, il vous faudra ajouter les quatre adresses suivantes : j.selles@comon-solution.fr

y.guthmuller@comon-solution.fr

m.teulon@comon-solution.fr

et compte@comon-solution.fr.

Dans le menu déroulant des niveaux d'accès, juste en dessous des adresses mails, sélectionnez « Administrateur ».

Cliquez sur « Inviter », et voilà !